## Educator Solutions Budget Planner Salary Costs Update

To update the salary costs held within your Budget Planner Software select the '**Salary Costs**' option within the "**Upgrades**" dropdown of the toolbar:

| Budge    | t Planner          |                     |                     |                |                  |
|----------|--------------------|---------------------|---------------------|----------------|------------------|
|          | as Different User  | 🕻 Remote Support    | 🕜 About Budget Plan | 🕀 Web Sites: 🔹 |                  |
|          | 🗙 Exit Budget Plan | 👰 AVCO Budget Plan  |                     | 🚯 ι            | Jpgrades: 👻      |
| to Excel | 🗙 Developer Exit   | 🖃 Email Budget Plan |                     | •              | Subjective Codes |
|          | Other              | Help                |                     | 1              | Budget Share     |
|          |                    |                     |                     |                | Budget Plan      |
|          |                    |                     | -                   | 125            | Salary Costs     |

| Salary Update                                                                                                    | ×      |
|----------------------------------------------------------------------------------------------------|--------|
| Which salary option do you wish to import?                                                                                                    | ОК     |
| 1: 2% MPR Spinal Point 1 Only, 6a maximum<br>2: 2% on all MPR Spinal Points, 6a maximum<br>3: 2% MPR Spinal Point 1 Only, 6b maximum<br>4: 2% on all MPR Spinal Points, 6b maximum | Cancel |
| 1                                                                                                    |        |

Enter the Option Number you wish to import, and then click '**OK**'.

Most establishments will choose Option 1, however, if you are unsure of the option to choose please contact your Finance Support Officer.

- 1: ESOPS 2018-19 6a
- 2: Those schools that adopted 2% across all MPR in 2017-18 6a (3.5% for 2018/19)
- 3: ESOPS 2018-19 6b
- 4: Those schools that adopted 2% across all MPR in 2017-18 6b (3.5% for 2018/19)

This message will appear once the salary costs have been downloaded. Click '**Yes**' if you wish to recalculate your salary costs immediately, or '**No**' to manually recalculate them at a later point.

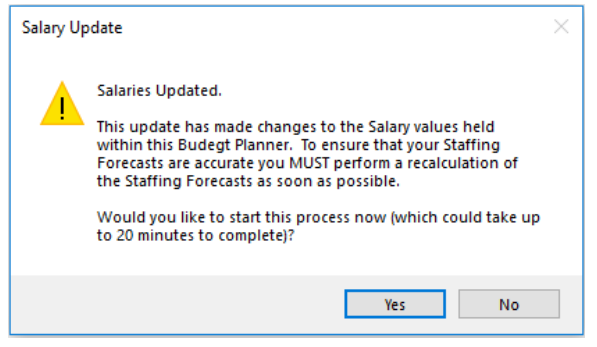

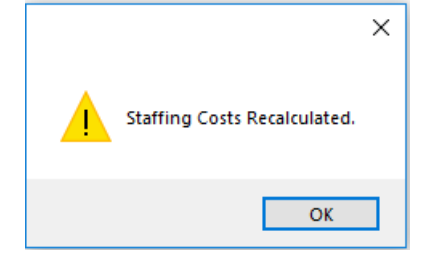

If '**Yes**' was clicked, please wait for the confirmation message (which may take some time depending on how many staff members and staffing forecasts that the Budget Planner holds).

Click '**OK**'. The staffing forecasts should then be checked, and the detailed budget updated with the new figures:

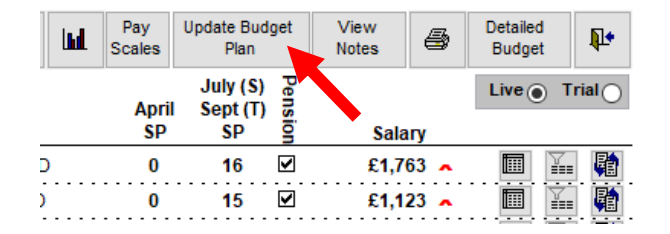